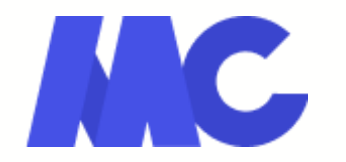

# Parcours d'inscription sur le web:guide d'utilisation

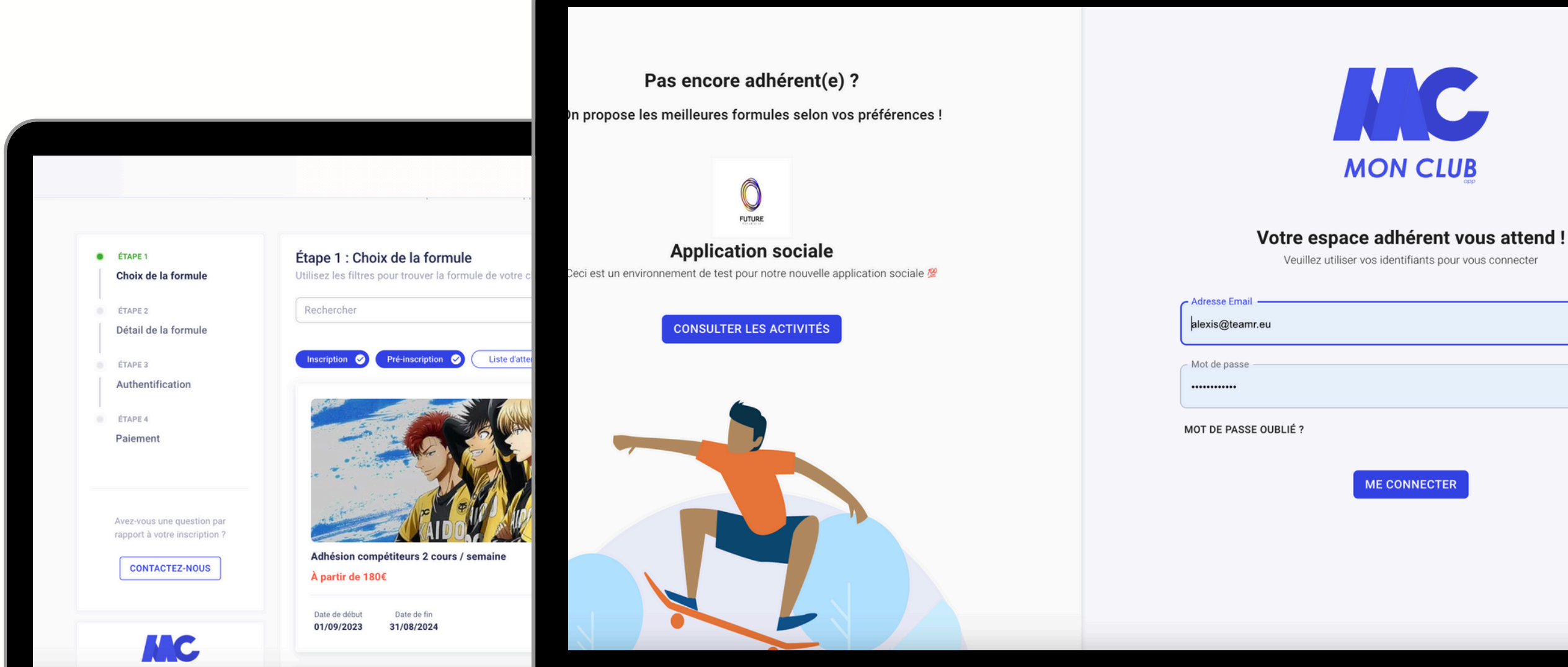

#### iement

Adhésion Pilâtes 1 Cours Par Semaine Pilâtes

EST ENFANT né(e) le 13/12/2007

undi - 18h00-19h30

mise

TOTAL

#### MONTANT DE LA FORMULE

## Ouverture de la page d'inscription

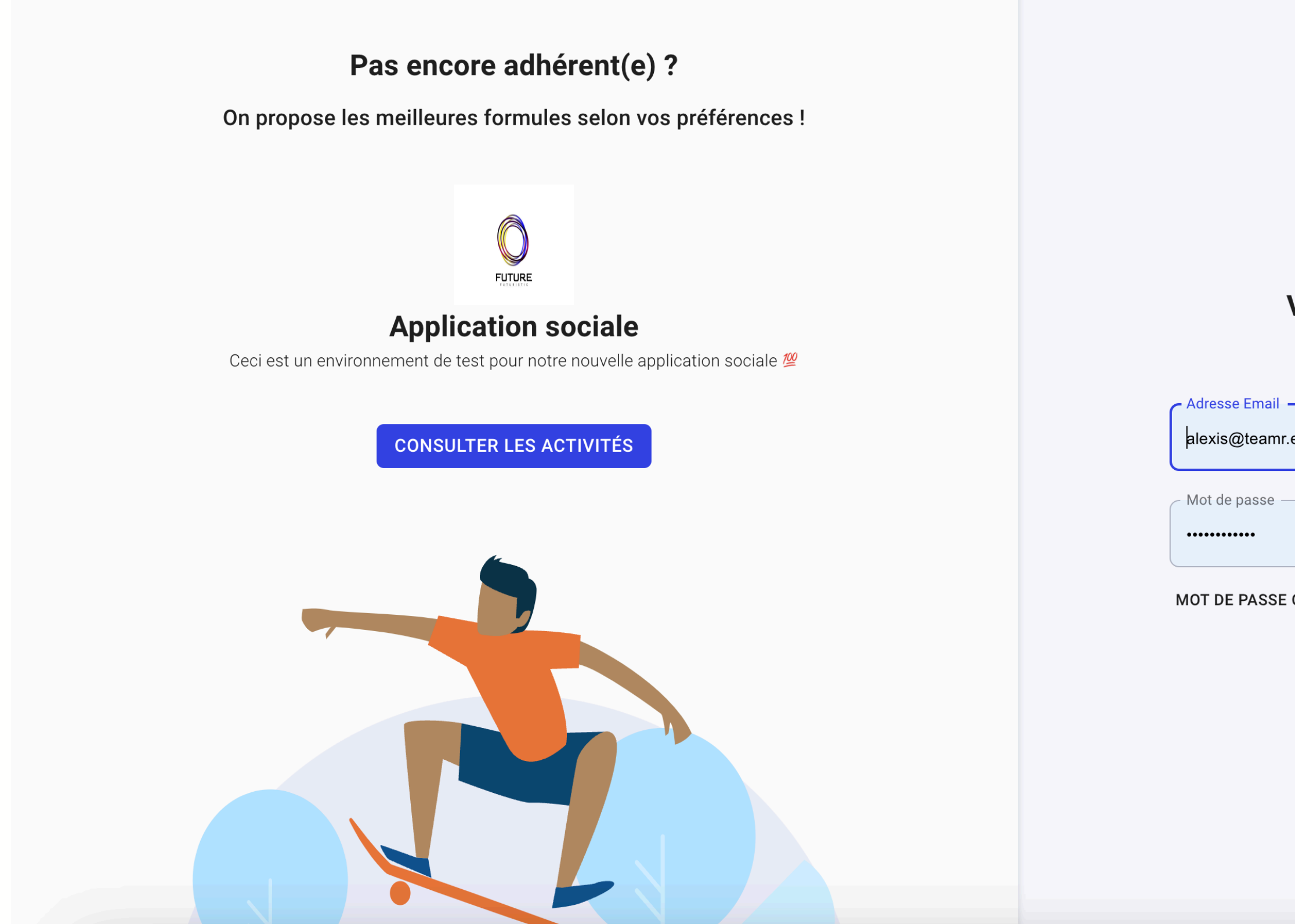

Si vous avez déjà un compte MonClub auprès de l'association, connectez-vous à droite. Sinon, consultez les activités à gauche pour créer votre compte.

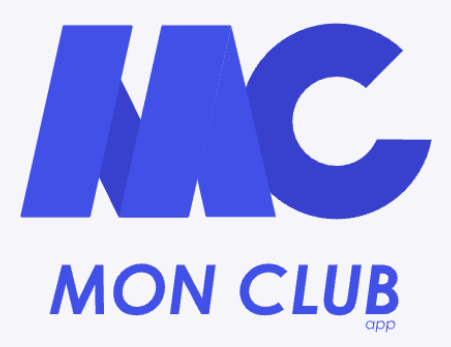

### Votre espace adhérent vous attend !

Veuillez utiliser vos identifiants pour vous connecter

| eu       |              |   |
|----------|--------------|---|
|          |              |   |
|          |              | Ø |
| OUBLIÉ ? |              |   |
|          | ME CONNECTER |   |
|          |              |   |
|          |              |   |

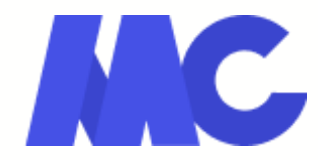

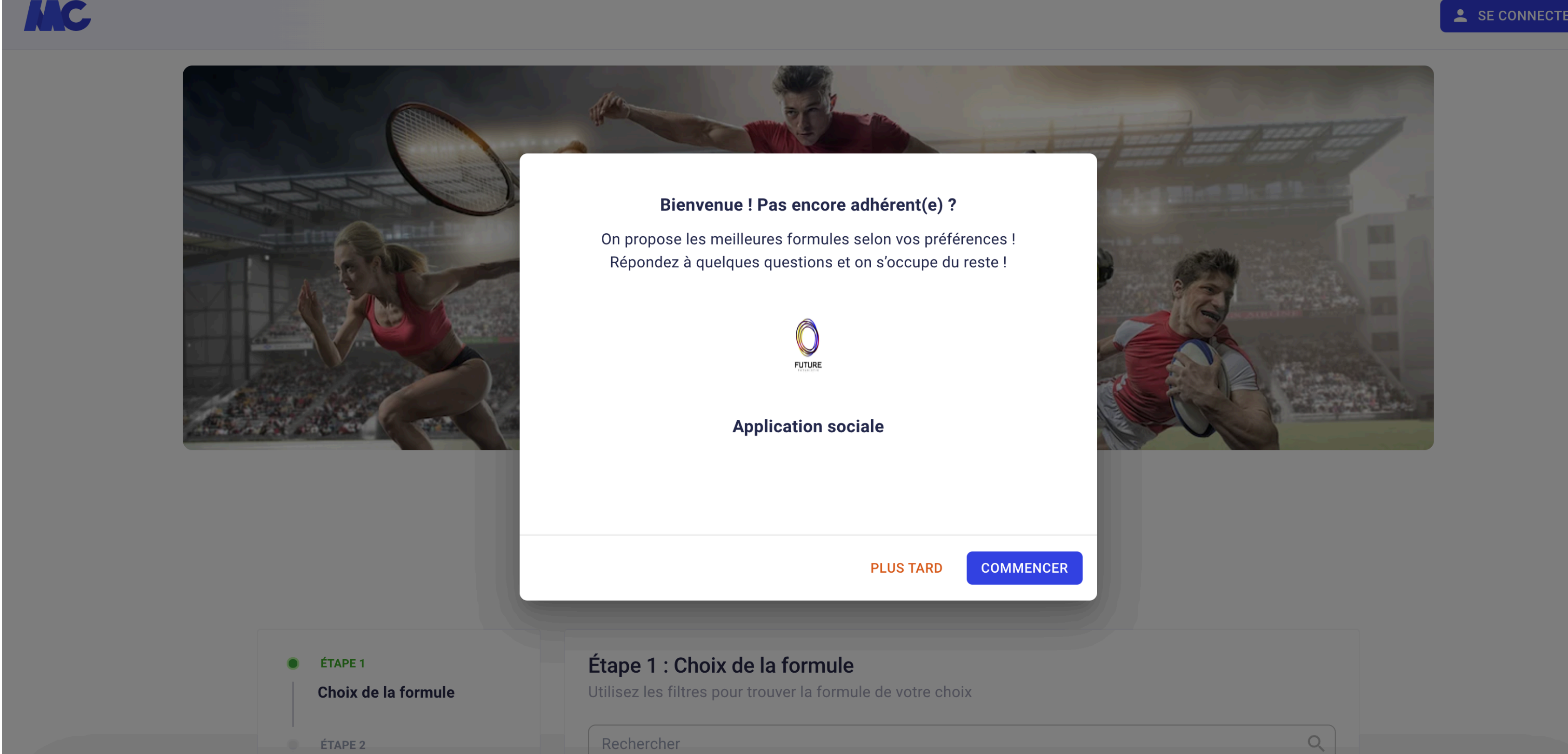

Pour créer votre compte, vous devrez répondre à quelques questions.

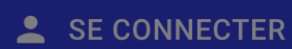

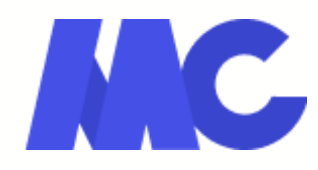

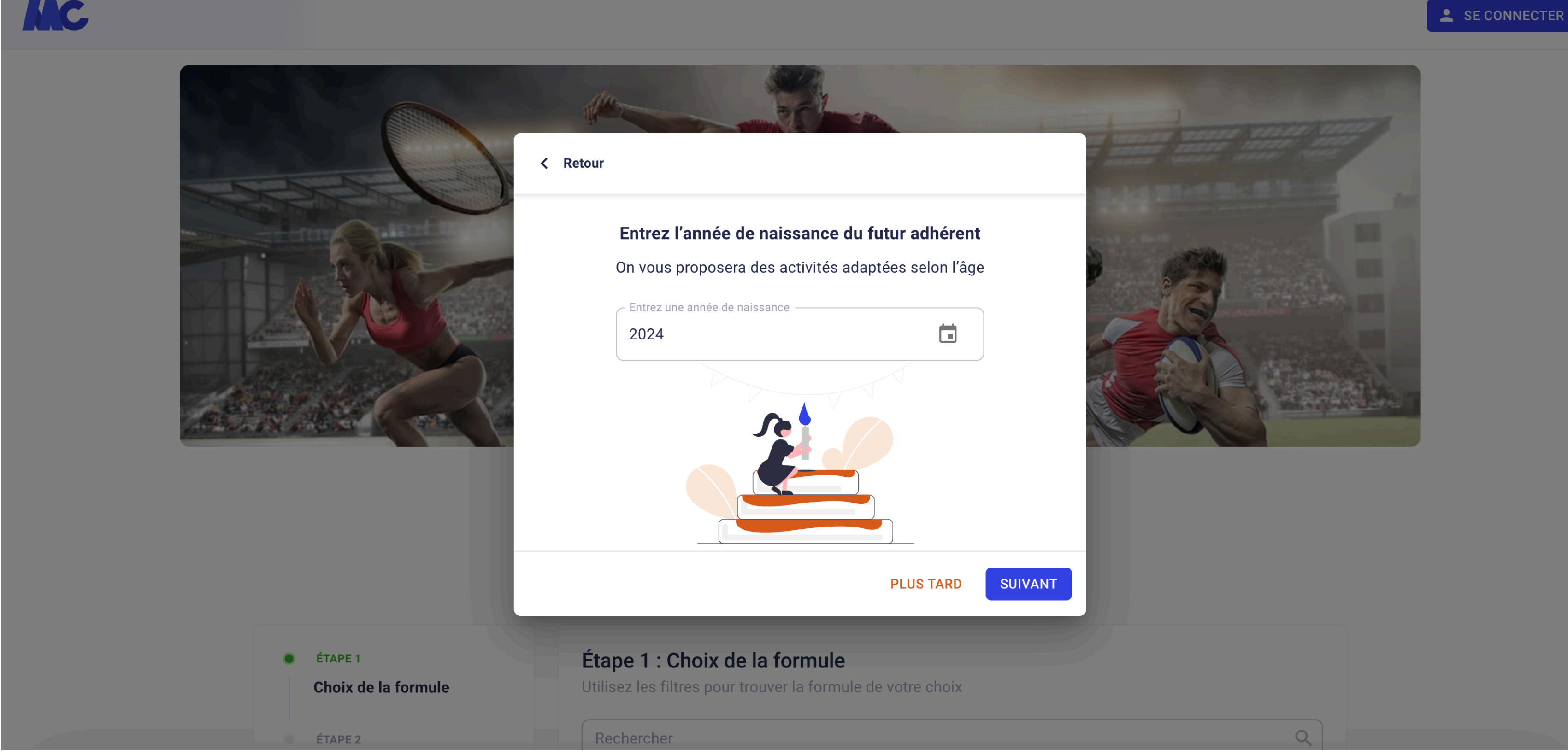

Définissez l'année de naissance de l'adhérent pratiquant.

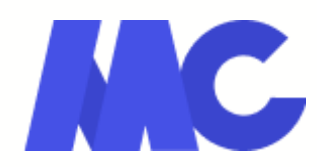

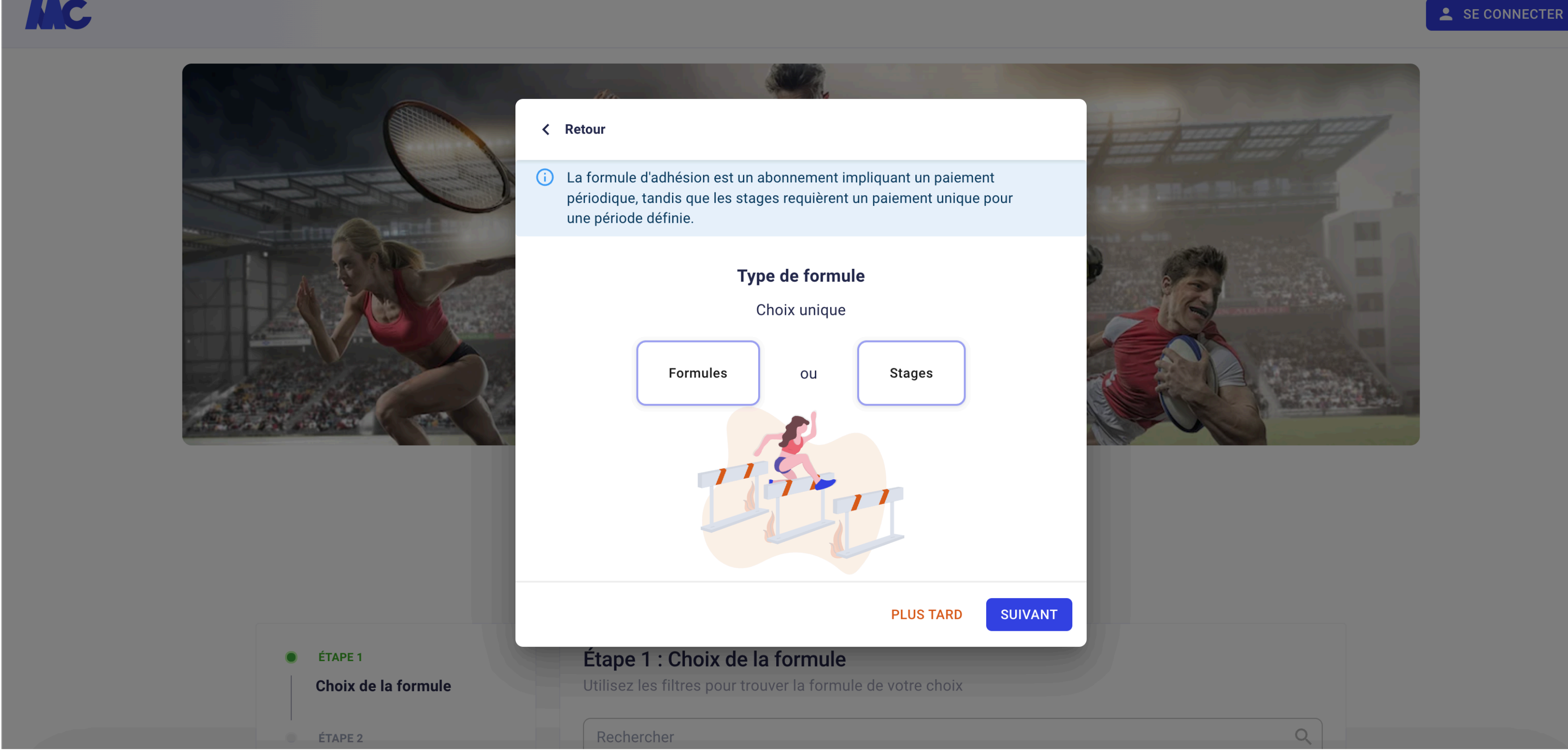

Choisissez le type de formule que vous souhaitez voir : formules "classiques" ou stages.

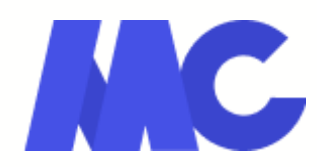

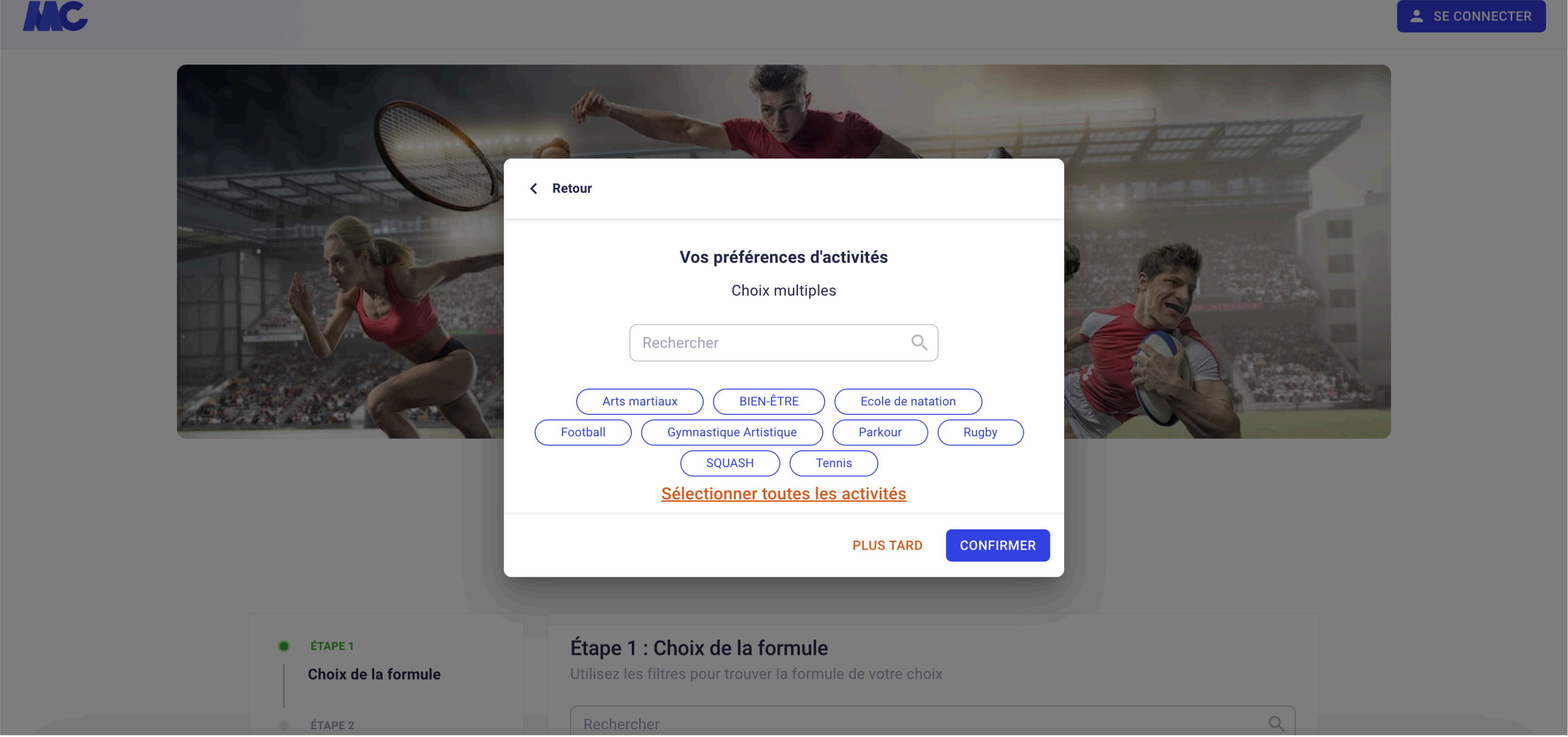

Ciblez les activités pour lesquelles vous voulez consulter les formules.

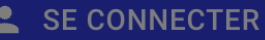

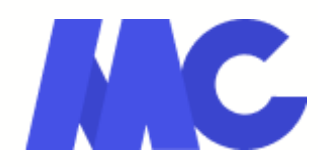

## Choix de la formule

## 

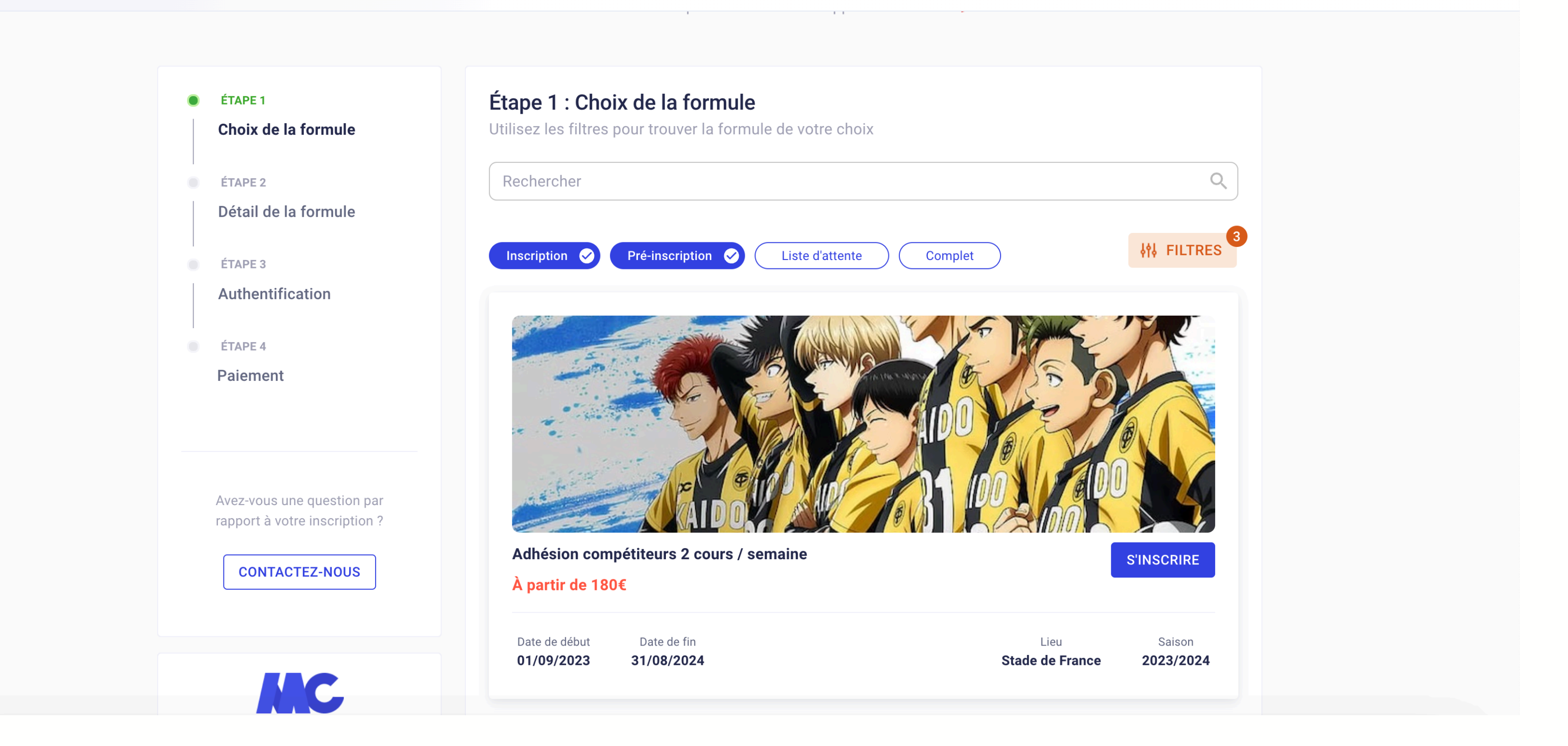

Les formules correspondant à votre recherche apparaissent alors à l'écran, choisissez celle qui vous intéresse.

#### **SE CONNECTER**

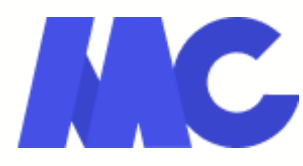

## Détail de la formule

## **Application sociale**

Ceci est un environnement de test pour notre nouvelle application sociale 💯

| Étape 2 : Détail de la formule       |
|--------------------------------------|
| Adhésion Pilâtes 1 cours par semaine |
| Date de naissance                    |
| Places disponibles<br>Date de début  |
| Date de fin                          |
| Adresse                              |
| Pré-inscription                      |
| RÉINITIALISER S'INSCRIRE             |
|                                      |

Après avoir sélectionné votre formule, consultez les détails de cette dernière.

MC.

#### **SE CONNECTER**

#### À partir de 180 €

18-99 ans

Entre 01/01/1924 et 31/12/2005

15

08/04/2024

31/08/2024

Non renseignée

Non renseignée

Non

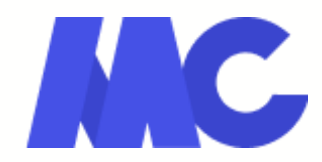

## Choix des créneaux

| MC                                                          |                                                              |
|-------------------------------------------------------------|--------------------------------------------------------------|
|                                                             | Places disponibles                                           |
| ÉTAPE 4      Paiement                                       | Date de début                                                |
|                                                             | Date de fin                                                  |
|                                                             | Adresse                                                      |
| Avez-vous une question par<br>rapport à votre inscription ? | Ville                                                        |
| CONTACTEZ-NOUS                                              | Pré-inscription                                              |
|                                                             | Planning                                                     |
|                                                             | Veuillez choisir 1 créneau(x)                                |
|                                                             | Complet 📀                                                    |
| Service proposé par <u>MonClub App</u>                      | Lundi Mercredi S                                             |
|                                                             |                                                              |
|                                                             | 18H00Pilâtes - Lundi - 18h00-19h3019H30Zac du Cornillon Nord |
|                                                             |                                                              |
|                                                             |                                                              |
|                                                             | RÉINITIALISER S'INSCRIRE                                     |

Si cela vous est proposé, sélectionnez le/les créneaux sur lesquels vous souhaitez vous inscrire.

#### **SE CONNECTER**

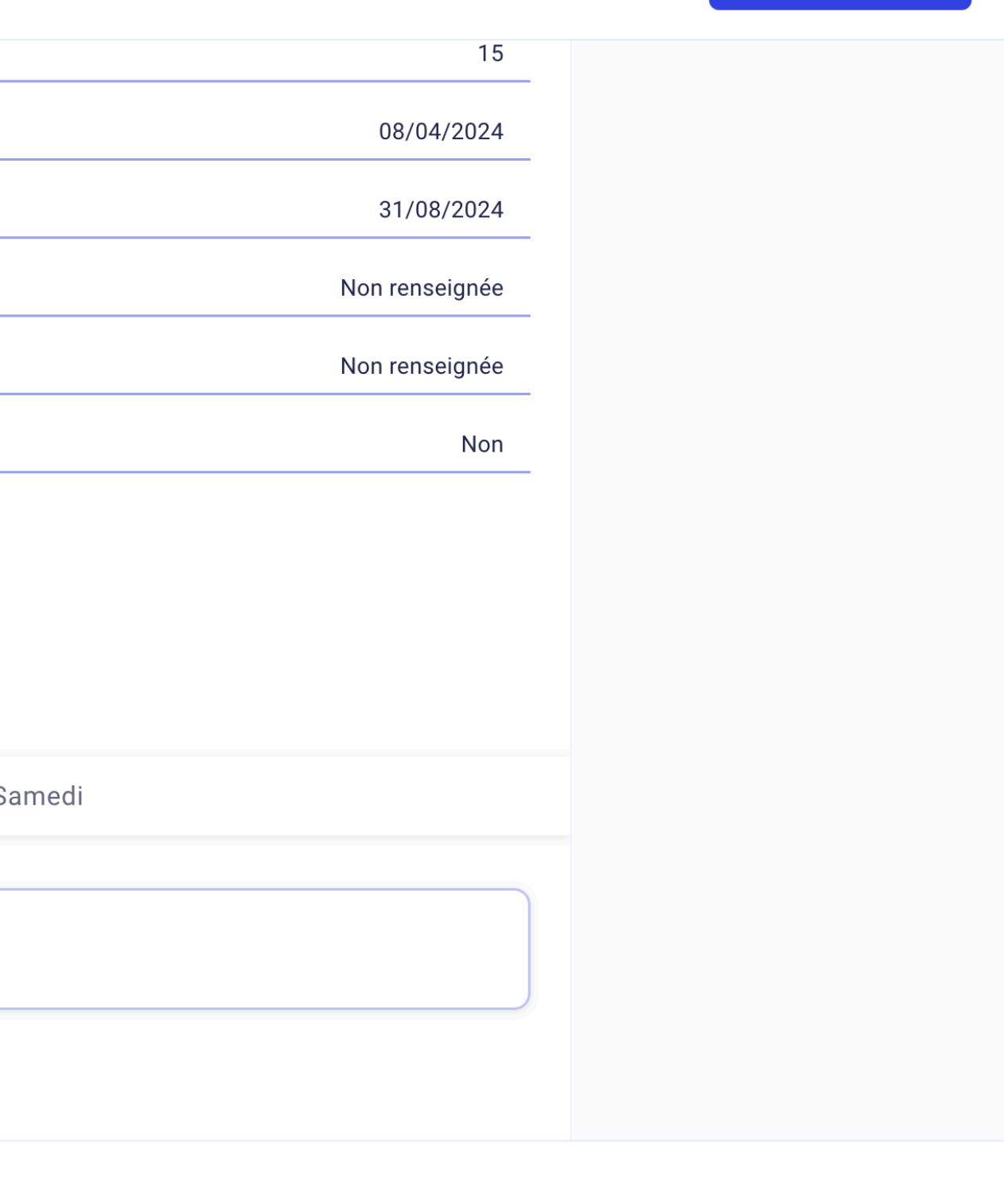

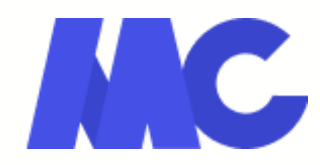

## **Règlement intérieur**

| <ul> <li>ETAPE 4</li> <li>Paiement</li> <li>Paiement</li> <li>Arez-vous une question par captor à votre inscription ?</li> <li>CONTACTEZ-NOUS</li> <li>CONTACTEZ-NOUS</li> <li< th=""><th>MC</th><th></th><th>Conditions générales d'inscription</th></li<></ul> | MC |                                                             | Conditions générales d'inscription                                                                                                    |
|----------------------------------------------------------------------------------------------------|----|-------------------------------------------------------------|----------------------------------------------------------------------------------------------------|
| Avez vous une question par<br>rapport à votre inscription ?<br>CONTACTEZ-NOUS                                                                                                    |    | <ul> <li>ÉTAPE 4</li> <li>Paiement</li> </ul>               | Pour s'inscrire à Application sociale, veuillez lire et<br>accepter les conditions d'inscription.<br>Article 1 : Objet                                                                                                    |
| CONTACTEZ-NOUS         Image: Contacted and the contacted and the contacted and t                                                                                                    |    | Avez-vous une question par<br>rapport à votre inscription ? | Le présent règlement intérieur a pour objet de définir<br>les règles de fonctionnement et de conduite au sein de<br>l'Association Sportive [Nom de l'association].<br>Article 2 : Adhésion et Cotisation                    |
| <ul> <li>2.2. Le montant de la cotisation est fixé chaque année lors de l'Assemblée Générale. Tout membre n'ayant pas réglé sa cotisation dans les délais impartis ne pourra pas participer aux activités de l'association.</li> <li>Article 3 : Engagement et Comportement</li> <li>3.1. Tout membre de l'Association Sportive s'engage à respecter les valeurs sportives de fair-play, de respect et de solidarité.</li> <li>3.2. Les membres s'engagent à respecter les règles spécifiques à chaque discipline sportive pratiquée au sein de l'association.</li> <li>3.3. Tout comportement contraire à l'éthique sportive,</li> <li>RETOUR J'ALLU ET JACCEPTE LES CONDITIONS</li> </ul>                                                                                                    |    | CONTACTEZ-NOUS                                              | 2.1. Toute personne souhaitant adhérer à l'Association<br>Sportive doit remplir un formulaire d'inscription et<br>s'acquitter de la cotisation annuelle fixée par<br>l'Assemblée Générale de l'association.                 |
| Article 3 : Engagement et Comportement         3.1. Tout membre de l'Association Sportive s'engage à respecter les valeurs sportives de fair-play, de respect et de solidarité.         3.2. Les membres s'engagent à respecter les règles spécifiques à chaque discipline sportive pratiquée au sein de l'association.         3.3. Tout comportement contraire à l'éthique sportive,         RETOUR                                                                                                    |    | <b>Service proposé par<u>MonClub App</u></b>                | 2.2. Le montant de la cotisation est fixé chaque année<br>lors de l'Assemblée Générale. Tout membre n'ayant<br>pas réglé sa cotisation dans les délais impartis ne<br>pourra pas participer aux activités de l'association. |
| <ul> <li>3.2. Les membres s'engagent à respecter les règles spécifiques à chaque discipline sportive pratiquée au sein de l'association.</li> <li>3.3. Tout comportement contraire à l'éthique sportive,</li> <li>RETOUR J'AI LU ET J'ACCEPTE LES CONDITIONS</li> </ul>                                                                                                    |    |                                                             | Article 3 : Engagement et Comportement<br>3.1. Tout membre de l'Association Sportive s'engage à<br>respecter les valeurs sportives de fair-play, de respect<br>et de solidarité.                                            |
| 3.3. Tout comportement contraire à l'éthique sportive,<br><b>RETOUR</b> J'AI LU ET J'ACCEPTE LES CONDITIONS                                                                                                    |    |                                                             | 3.2. Les membres s'engagent à respecter les règles<br>spécifiques à chaque discipline sportive pratiquée au<br>sein de l'association.                                                                                       |
|                                                                                                    |    |                                                             | 3.3. Tout comportement contraire à l'éthique sportive,<br>RETOUR J'AI LU ET J'ACCEPTE LES CONDITIONS                                                                                                    |

Vous devrez alors lire et accepter le règlement intérieur du club pour continuer votre inscription.

|                |  | 💄 SE C | ONNECTER |  |
|----------------|--|--------|----------|--|
| 15             |  |        |          |  |
| 08/04/2024     |  |        |          |  |
| 31/08/2024     |  |        |          |  |
| Non renseignée |  |        |          |  |
| Non renseignée |  |        |          |  |
| Non            |  |        |          |  |
|                |  |        |          |  |
|                |  |        |          |  |
|                |  |        |          |  |
| modi           |  |        |          |  |
| anneon         |  |        |          |  |
|                |  |        |          |  |
|                |  |        |          |  |
|                |  |        |          |  |
|                |  |        |          |  |
|                |  |        |          |  |

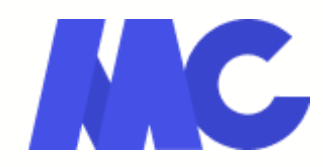

## Authentification : profil parent

| ÉTAPE 1                  | Étape 3 : Authentification                                                                                                    |
|--------------------------|----------------------------------------------------------------------------------------------------|
| Choix de la formule      |                                                                                                    |
|                          | DÉJÀ UN COMPTE ? SE CONNECTER                                                                                                    |
| Dítail de le fermule     |                                                                                                    |
| Detail de la formule     | J'INSCRIS UN MINEUR JE M'INSCRIS (MAJEUR)                                                                                                    |
| ÉTAPE 3                  |                                                                                                    |
| Authentification         | <ul> <li>Pour commencer, veuillez d'abord saisir les informations du re<br/>légal (parent, grand-parent, etc.) dans le formulaire.</li> </ul> |
| <b>ÉTAPE 4</b>           |                                                                                                    |
| Profil enfant            | Prénom du responsable légal *                                                                                                    |
| <b>ÉTAPE 5</b>           |                                                                                                    |
| Responsable légal        | Nom du responsable légal *                                                                                                    |
| ÉTAPE 6                  |                                                                                                    |
| Formulaire d'inscription | Genre*                                                                                                    |
|                          |                                                                                                    |
| Documents                | Date de naissance du responsable légal*                                                                                                    |
|                          |                                                                                                    |
| ETAPE 8     Paiement     | Adresse*                                                                                                    |

En choisissant d'inscrire une personne mineure, vous devrez dans un premier temps créer le compte parent, en renseignant les informations du responsable légal.

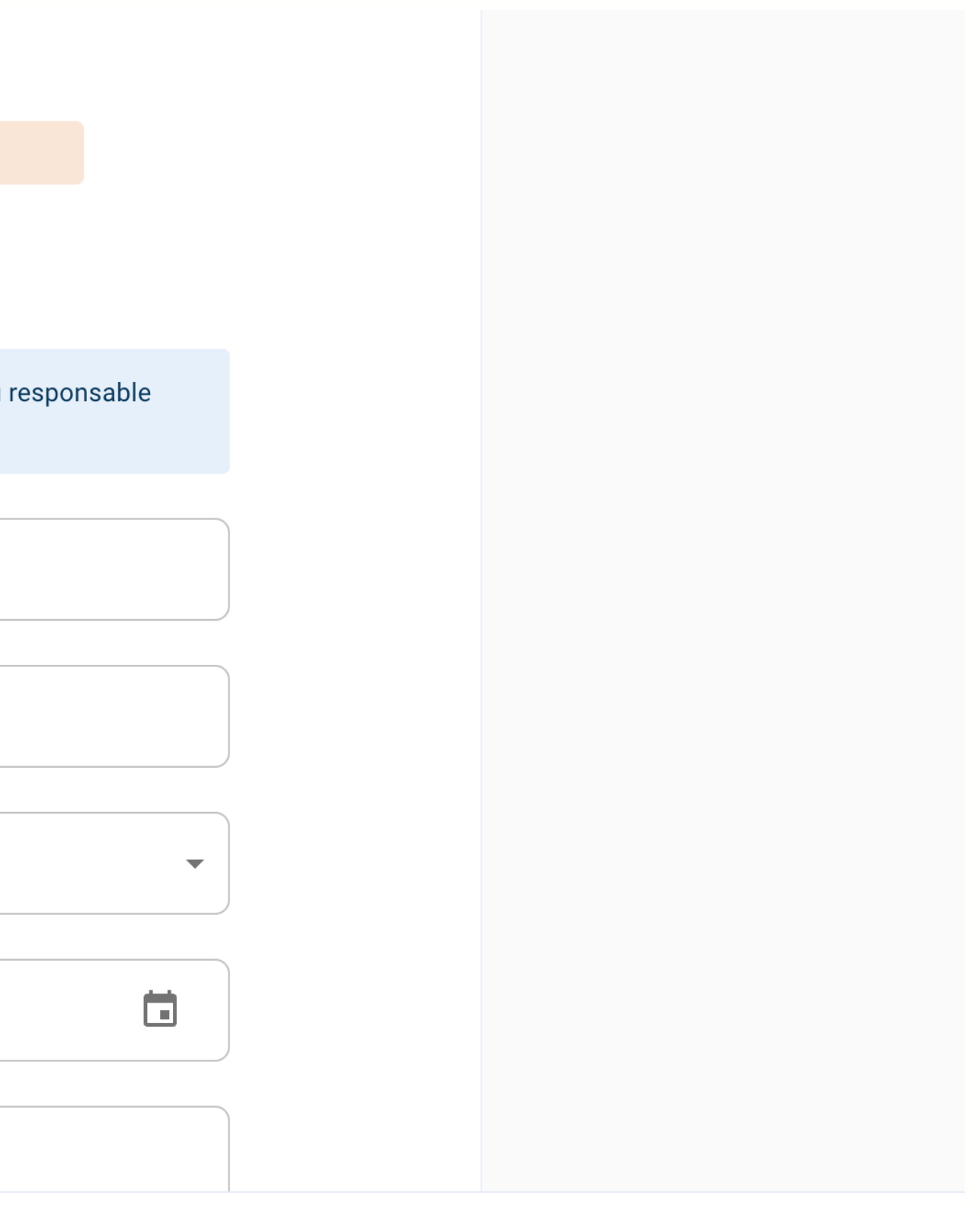

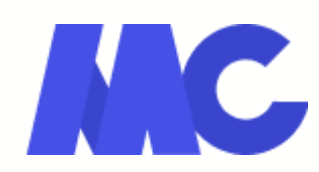

## Authentification : profil enfant

| MC- | Les activités du club |                          |                       |                                                              |
|-----|-----------------------|--------------------------|-----------------------|--------------------------------------------------------------|
|     | 0                     | ÉTAPE 1                  | Étape 3 : Profil enf  | ant                                                          |
|     |                       | Choix de la formule      |                       | Formule choisie                                              |
|     |                       |                          |                       | Adhésion Pilâtes 1 cours par semai                           |
|     | 0                     | ÉTAPE 2                  |                       |                                                              |
|     |                       | Détail de la formule     | Créez un nouveau comp | te enfant                                                    |
|     | •                     | ÉTAPE 3                  |                       |                                                              |
|     |                       | Profil enfant            |                       | Prénom*                                                      |
|     |                       | ÉTAPE 4                  |                       |                                                              |
|     |                       | Responsable légal        |                       | Nom* Veuillez renseigner ce o                                |
|     | •                     | ÉTAPE 5                  |                       | Genre*                                                       |
|     |                       | Formulaire d'inscription |                       |                                                              |
|     |                       | ÉTAPE 6                  |                       | Date de naissance *                                          |
|     |                       | Documents                |                       |                                                              |
|     |                       | ÉTAPE 7                  |                       | L'enfant n'a pas de régime parti                             |
|     |                       | Paiement                 |                       | L'enfant n'a pas de problème de                              |
|     |                       |                          |                       | Je n'autorise pas la personne re                             |
|     |                       | A                        |                       | club à prendre la décision d'app<br>secours en cas d'urgence |
|     |                       |                          | ANNULER               | CRÉER LE COMPTE ENFANT                                       |

Après avoir créé votre compte parent, vous pourrez créer le compte de l'enfant pratiquant en renseignant ses informations personnelles.

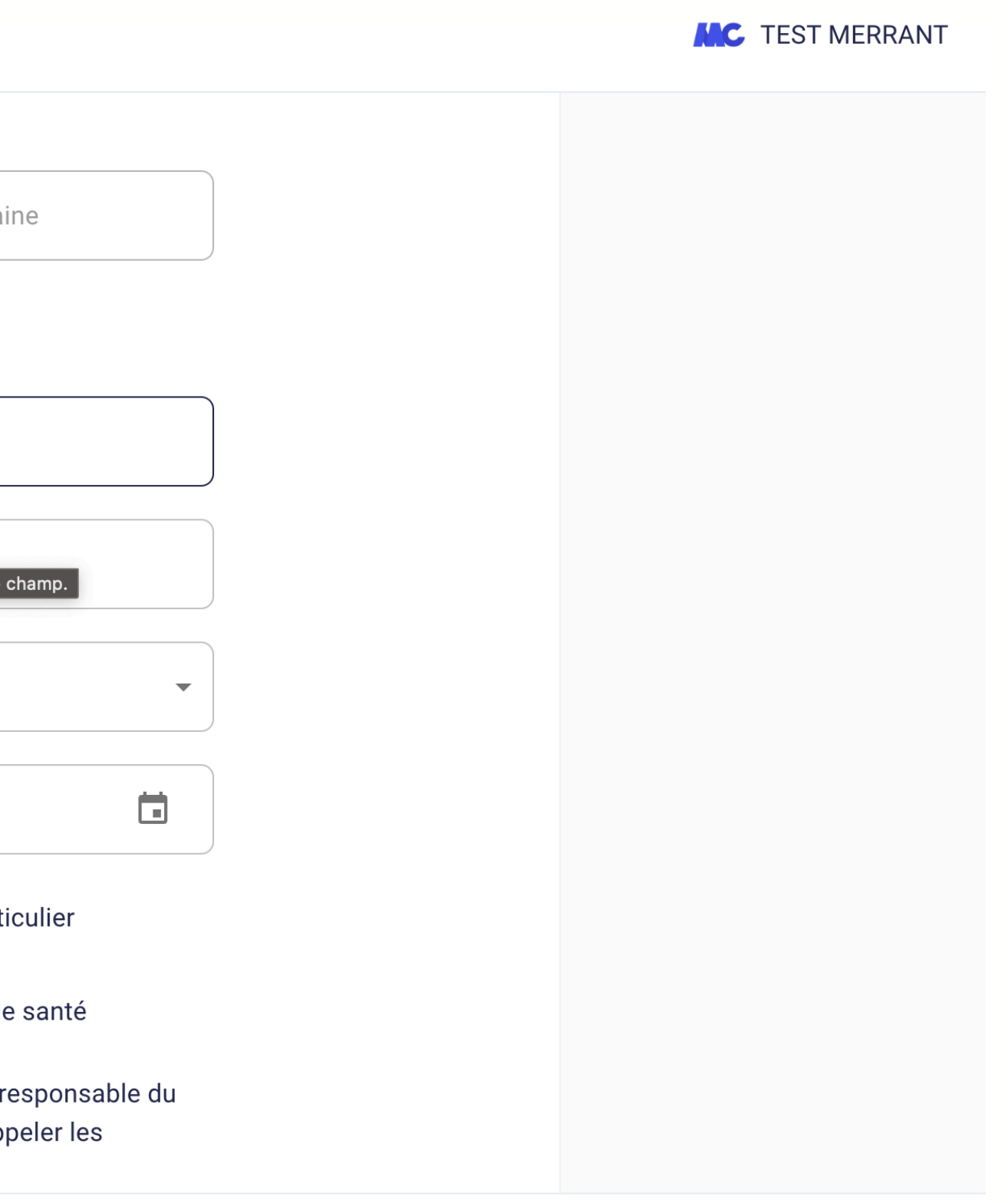

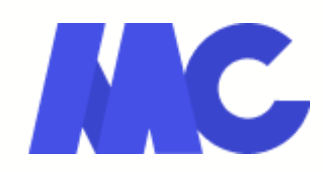

## **Responsable légal**

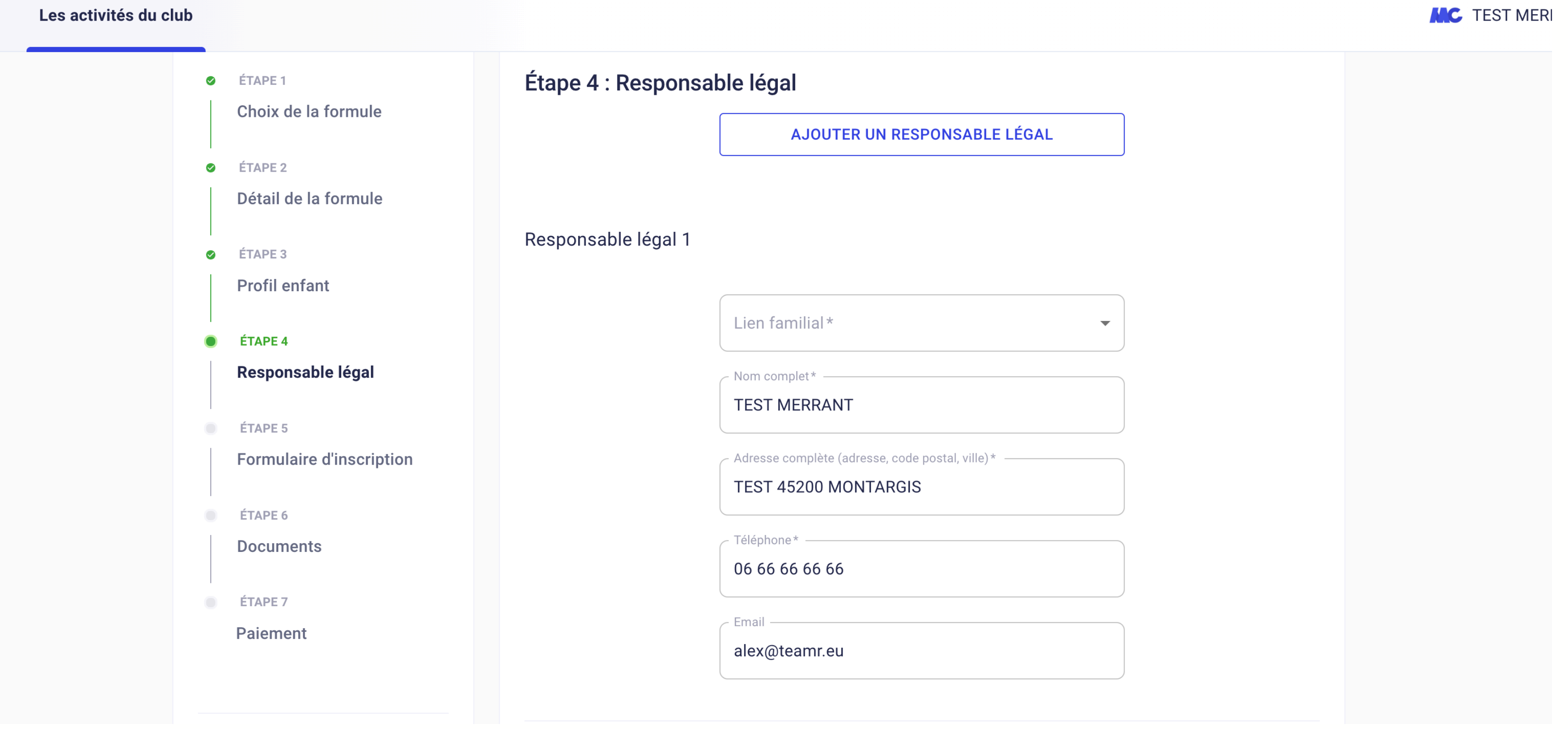

Vous serez alors invité à préciser votre lien familial avec l'enfant, ainsi qu'à ajouter un autre responsable légal : cela permettra de créer un compte aux différents responsables.

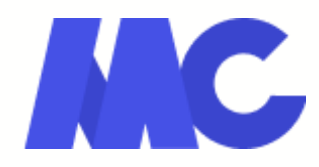

## Autre accompagnateur

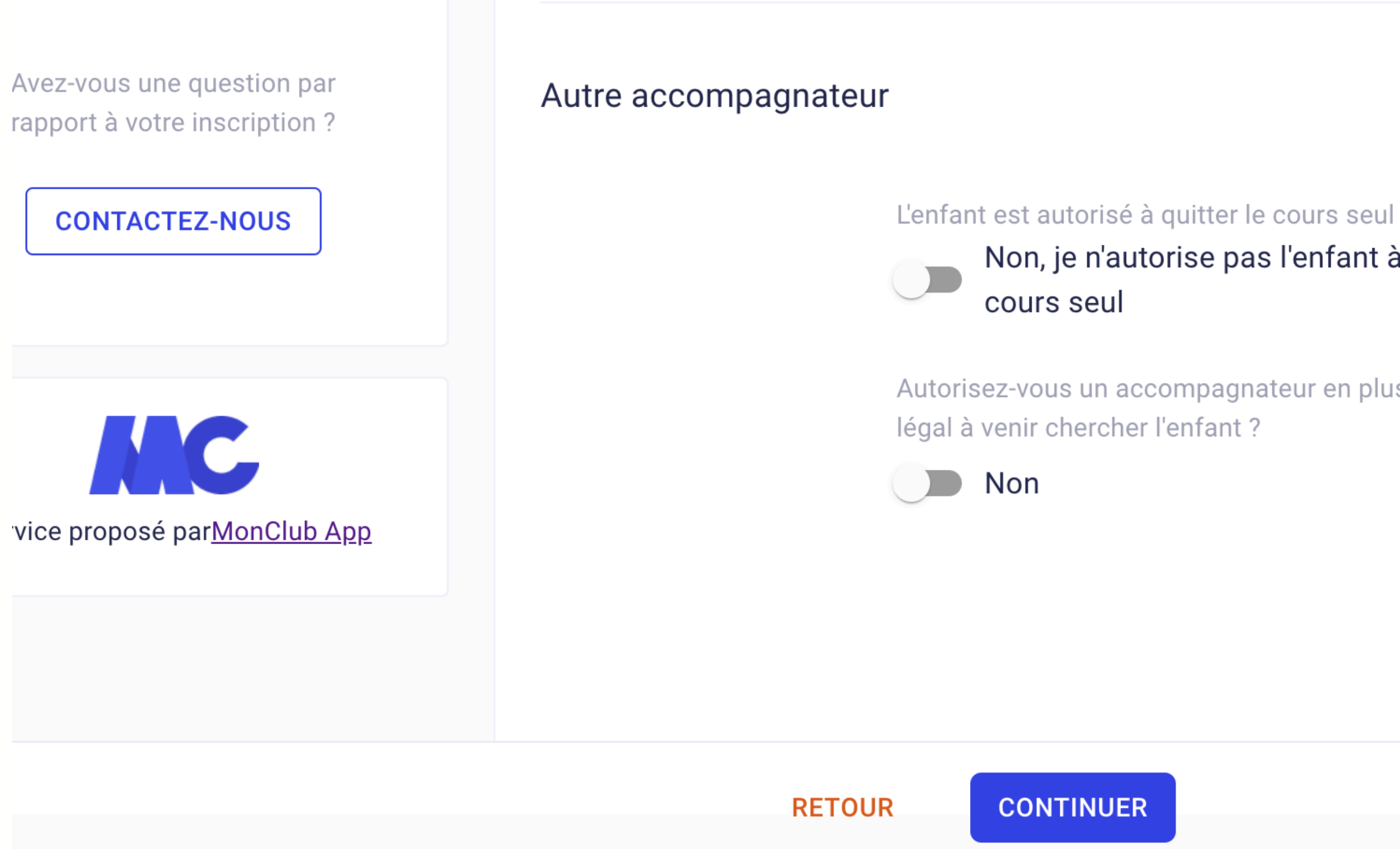

En bas de page, vous pourrez autoriser l'enfant à quitter le cours seul, ou permettre à une autre personne que les responsables légaux de venir le récupérer.

# Non, je n'autorise pas l'enfant à quitter le

Autorisez-vous un accompagnateur en plus du responsable

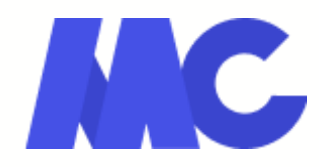

## Formulaire d'inscription

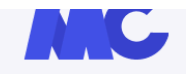

|                                                                                                    | Étape 5 · Formulaire d'inscription                                                                                                    |
|----------------------------------------------------------------------------------------------------|----------------------------------------------------------------------------------------------------|
| Choix de la formule                                                                                                    | Merci de répondre à ces quelques questions qui seront transmis                                                                                                    |
| <ul> <li>ÉTAPE 2</li> <li>Détail de la formule</li> <li>ÉTAPE 3</li> <li>Profil enfant</li> <li>ÉTAPE 4</li> <li>Pesponsable légal</li> </ul> | Merci de prendre connaissance du <b>questionnaire</b><br>Attestez-vous sur l'honneur avoir répondu NON à<br>questions ?<br>OUI, j'atteste sur l'honneur avoir répondu NO<br>questions.<br>O NON, j'ai répondu OUI à au moins une des q |
| <ul> <li>ÉTAPE 5</li> </ul>                                                                                                    |                                                                                                    |
| Formulaire d'inscription                                                                                                    |                                                                                                    |
| Documents                                                                                                    |                                                                                                    |
| <ul> <li>ÉTAPE 7</li> <li>Paiement</li> </ul>                                                                                                 |                                                                                                    |
|                                                                                                    | RETOUR CONTINUER                                                                                                    |

À cette étape, répondez aux questions posées par le club dans le cadre de la pratique de l'adhérent.

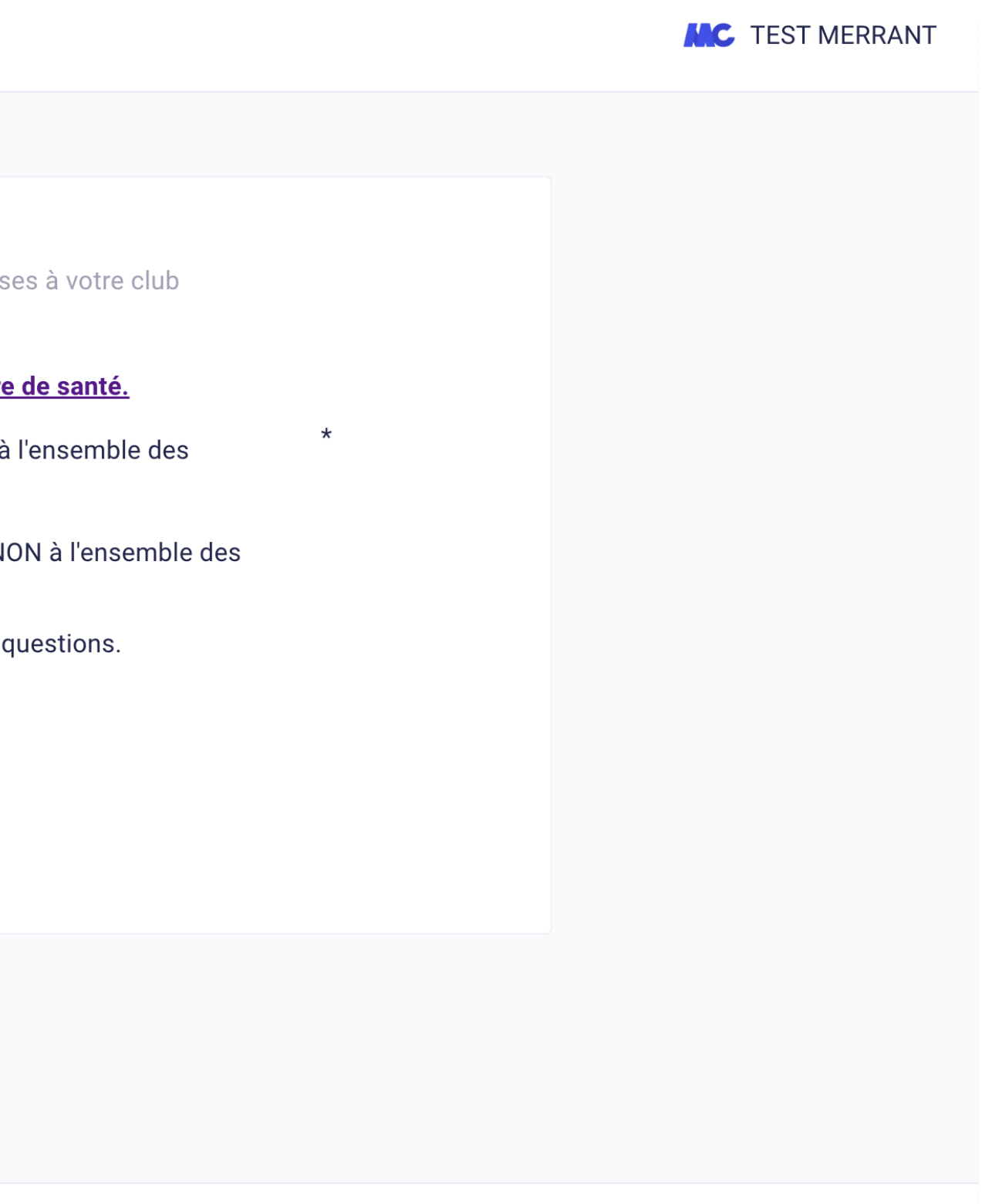

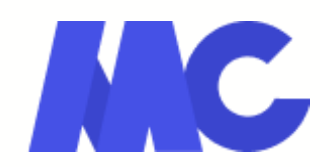

## **Documents**

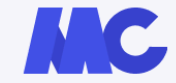

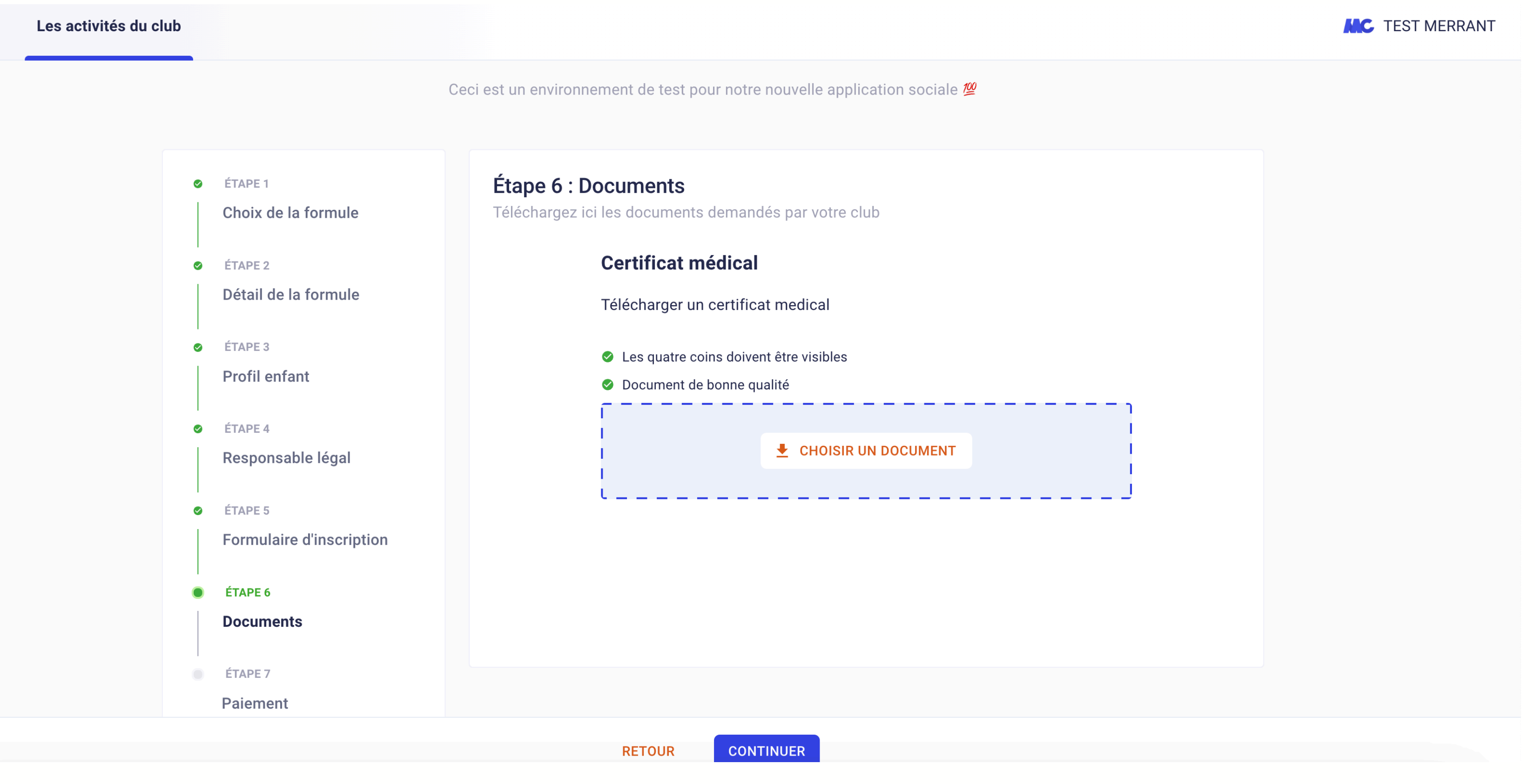

Vous devrez ensuite déposer les documents demandés. Si certains d'entre eux ne sont pas obligatoires, vous pourrez les déposer plus tard, depuis votre espace sur l'application mobile.

![](_page_15_Picture_6.jpeg)

![](_page_15_Picture_7.jpeg)

## Paiement

![](_page_16_Figure_1.jpeg)

Depuis cette page, un récapitulatif de votre inscription sera disponible : le tarif, et la possibilité d'appliquer une remise si vous pouvez en bénéficier.

![](_page_16_Picture_3.jpeg)

## Paiement

| Formulaire d'inscription                                 | Ajouter une remise                  |  |  |
|----------------------------------------------------------|-------------------------------------|--|--|
| ÉTAPE 6 Documents                                        | MONTANT TOTAL                       |  |  |
| ÉTAPE 7                                                  | Choisir un mode de paiement         |  |  |
| Paiement                                                 | Payer en ligne par CB               |  |  |
|                                                          | i Vous serez redirigé(e) vers une p |  |  |
| Avez-vous une question par rapport à votre inscription ? | O Payer en SEPA unique              |  |  |
| CONTACTEZ-NOUS                                           | O Payer en SEPA multiple            |  |  |
|                                                          | O Paiement au club                  |  |  |
|                                                          |                                     |  |  |
|                                                          | RETOUR                              |  |  |

En bas de page, vous pourrez procéder au paiement selon les modalités proposées par le club.

![](_page_17_Figure_3.jpeg)

![](_page_17_Picture_4.jpeg)

## UTILISATION DE L'APPLICATION

# MonClub

Une fois votre inscription au club finalisée, l'application mobile MonClub vous permettra de consulter vos cours et les nouveautés du club, mais aussi d'accéder aux fonctionnalités de communication interne au club.

- Forums de discussion
- Convocations
- Sondages
- Notifications PUSH

Pour l'utiliser, télécharger "MonClub" depuis le Store de votre téléphone, puis saisissez vos identifiants définis lors de votre inscription via le web.

![](_page_18_Picture_8.jpeg)

![](_page_18_Picture_9.jpeg)

**Forums** Échangez avec les adhérents

#### Convocations

Répondez présent aux événements

### Sondages

Participez aux enquêtes du club

## PUSH

Restez informé des news du club